# Inclusão Alteração de Participação Pesquisa no SISGEN

Bizagi Process Modeler

| INCLUSÃO ALTERAÇÃO DE PARTICIPAÇÃO PESQUISA NO SISGEN1<br>Bizagi Process Modeler1 |                                                        |
|-----------------------------------------------------------------------------------|--------------------------------------------------------|
| 1 DIAGRAMA 1<br>1.1 INCLUSÃ<br>1.1.1 Eler                                         |                                                        |
| 1.1.1.1                                                                           | Aceita os termos de uso e declarações5                 |
| 1.1.1.2                                                                           | Ver termos de uso e declarações5                       |
| 1.1.1.3                                                                           | Apresenta a mensagem "cadastro realizado com sucesso"5 |
| 1.1.1.4                                                                           | Menu "dados cadastrais"                                |
| 1.1.1.5                                                                           | OAlteração finalizada5                                 |
| 1.1.1.6                                                                           | Clica em" cadraste-se"                                 |
| 1.1.1.7                                                                           | Peenche o formulário5                                  |
| 1.1.1.8                                                                           | Envia msg ao email cadastrado c/senha p/acessso5       |
| 1.1.1.9                                                                           | Sellerar o cadastro do usuário5                        |
| 1.1.1.10                                                                          | Seleciona a opção "alterar meu cadastro"6              |
| 1.1.1.11                                                                          | Salva altrações do cadastro6                           |
| 1.1.1.12                                                                          | Atualiza cadastro6                                     |
| 1.1.1.13                                                                          | Acessa a pagina de longin do SisGen6                   |
| 1.1.1.14                                                                          | Husuário6                                              |
| 1.1.1.15                                                                          | E SisGen6                                              |

## Índice

# 1 DIAGRAMA 1

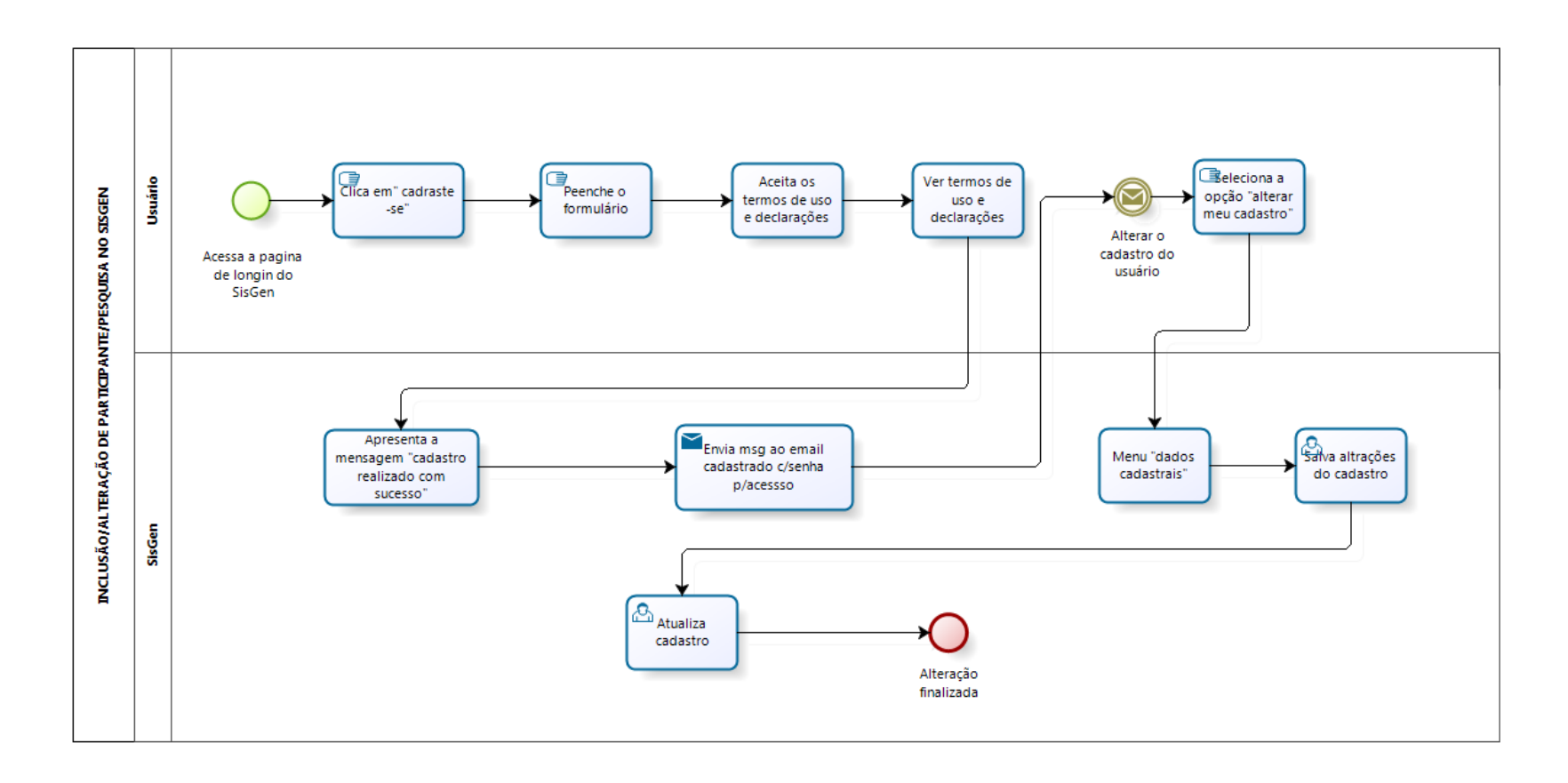

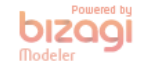

Versão: 1.0

Autor: alisiario

### 1.1 INCLUSÃO/ALTERAÇÃO DE PARTICIPANTE/PESQUISA NO SISGEN

#### **1.1.1 ELEMENTOS DO PROCESSO**

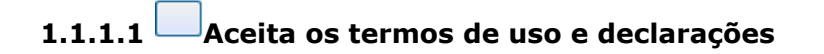

1.1.1.2 Ver termos de uso e declarações

1.1.1.3 Apresenta a mensagem "cadastro realizado com sucesso"

1.1.1.4 Menu "dados cadastrais"

1.1.1.5 OAlteração finalizada

1.1.1.6 <sup>[]</sup>Clica em" cadraste-se"

1.1.1.7 Peenche o formulário

1.1.1.8 Envia msg ao email cadastrado c/senha p/acessso Implementação

Serviço Web

1.1.1.9 Alterar o cadastro do usuário

1.1.1.10<sup>[]</sup>Seleciona a opção "alterar meu cadastro"

1.1.1.11<sup>A</sup>Salva altrações do cadastro

1.1.1.12 Atualiza cadastro

1.1.1.13 Acessa a pagina de longin do SisGen

1.1.1.14 Usuário

1.1.1.15 SisGen